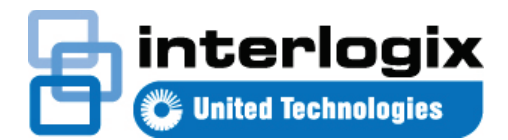

# Guía de inicio rápido de TruVision Navigator 7.1

Este documento proporciona instrucciones básicas para instalar TruVision<sup>®</sup> Navigator y añadir un único grabador o cámara para permitir la visualización de vídeo.

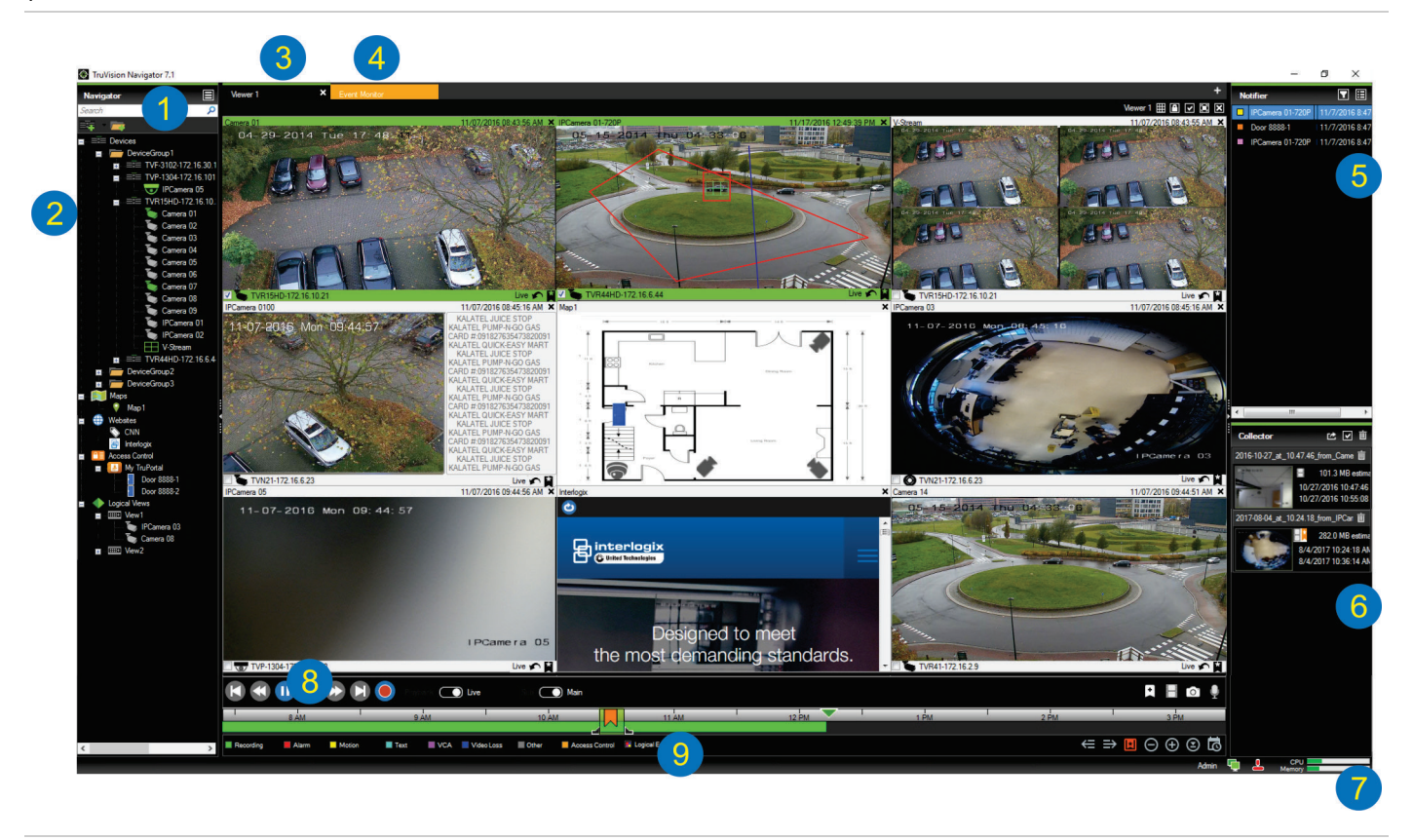

- Barra de herramientas de Navigator. Contiene la lista desplegable del menú principal de Navigator (incluye Configuración, Administrador de dispositivos, Administrador de marcadores, Tareas, Abrir archivo de vídeo exportado, Calculadora de almacenamiento, Ayuda y Cerrar sesión), el campo de Búsqueda y los botones Añadir dispositivos y Añadir carpetas.
- 2 **Panel Navigator**. Contiene grabadores, cámaras, mapas, sitios web, puntos de control de acceso y vistas lógicas que se pueden organizar en carpetas.
- 3 **Panel Visor**. Se pueden añadir hasta 10 paneles de visualización en pestañas haciendo clic en el botón +.
- 4 Monitor de eventos. Una ventana de visualización desmontable para ver vídeo en directo desde cámaras vinculadas al Notificador.

- 5 Panel Notificador. Vea eventos en tiempo real procedentes de los dispositivos TruVision. Contiene enlaces a las notificaciones de eventos de vídeo, así como el botón Detalles que inicia la ventana Centro de eventos. También contiene el menú Filtros para filtrar los tipos de eventos mostrados en el Notificador.
- 6 Panel Colector. Contiene todos los segmentos de vídeo, las fotografías y las grabaciones locales pertinentes preparados para la exportación. También contiene los botones Exportar, Seleccionar todo y Papelera.
- 7 Indicadores del sistema. Contiene medidores de uso de CPU y memoria, así como el estado de conexión del servidor y el teclado. Mueva el puntero del ratón sobre los medidores para ver el porcentaje de CPU y la cantidad actual de memoria en uso.
- 8 **Controles de reproducción**. Permite controlar la reproducción y la grabación de vídeo.

9 Línea de tiempo. Proporciona una vista gráfica del vídeo grabado durante un periodo de tiempo. Contiene los controles para alternar la transmisión entre Directo y Secundaria y los botones Acercar/Reducir zoom, Línea de tiempo en el centro, Añadir marcador al vídeo, Saltar al marcador anterior, Saltar al marcador siguiente, Mostrar/Ocultar marcadores en la línea de tiempo, Ir a fecha, Guardar vídeo, Fotografía, Controles PTZ y Pulsar para hablar. Las etiquetas de vídeo codificadas por colores se definen en la parte inferior izquierda debajo de la línea de tiempo. Consulte el Apéndice B «Detalles de dispositivo» en la página 125 para obtener información sobre los tipos de etiquetado de vídeos disponibles para los dispositivos correspondientes.

# Opciones de instalación

Puede instalar TruVision Navigator de dos formas: Las características y las funciones principales permanecen igual, independientemente de cuál de las dos opciones de instalación se haya seleccionado:

- Modelo autónomo: esta opción de instalación permite que el cliente y la base de datos residan en el mismo equipo. Ningún otro cliente de la red puede conectarse a la base de datos en este equipo. Esta opción de instalación es ideal para sistemas pequeños y autónomos.
- Modelo de varios clientes (cliente/servidor tradicional): esta opción de instalación permite que el cliente y el servidor residan en el mismo equipo o en equipos diferentes. Esta opción de instalación es ideal para sistemas de mayor tamaño con muchos usuarios, equipos y dispositivos de grabación dispersos geográficamente.

## Requisitos previos de instalación

En cada equipo:

- Descargue la versión más reciente de TruVision Navigator desde www.interlogix.com/video.
- Descargue el Service Pack más reciente del sistema operativo desde el Centro de descargas de Microsoft<sup>®</sup>.
- Busque actualizaciones de Windows<sup>®</sup> en update.microsoft.com.
- Descargue el controlador de vídeo más reciente.
- Para conocer los requisitos mínimos de software y hardware, consulte el Manual de usuario de TruVision Navigator.

## Instalación (autónoma o cliente/servidor)

**Nota:** los derechos de administrador son necesarios para instalar Navigator en un equipo, pero la aplicación está disponible para cualquier usuario que inicie sesión con éxito en una cuenta de Windows en ese equipo.

Para instalar TruVision Navigator en un equipo:

- Haga doble clic en el instalador Setup.exe de TruVision Navigator para iniciar la instalación. Si se le solicita, haga clic con el botón derecho en el archivo Setup.exe y seleccione Ejecutar como administrador.
- 2. Si es necesario, haga clic en **Sí** en la ventana Control de cuentas de usuario para realizar cambios en el equipo.
- Aparece la ventana Acuerdo de licencia de usuario final. Seleccione la casilla Acepto estos términos y condiciones y, a continuación, haga clic en Siguiente para continuar.

 Aparece la ventana de bienvenida. Seleccione Típica (instalación autónoma) o Avanzada (para una instalación de cliente/servidor o para cambiar la ubicación de instalación predeterminada) y, a continuación, haga clic en Siguiente.

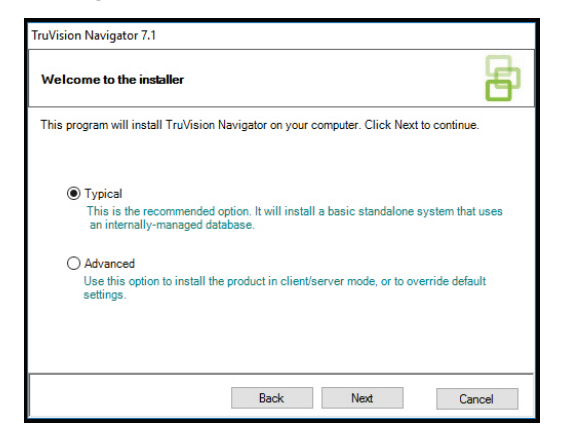

- 5. Solo en la instalación avanzada: Aparece la ventana Carpeta de instalación. Haga clic en el botón **Siguiente** para aceptar la carpeta de instalación predeterminada o haga clic en ... para seleccionar una ubicación diferente.
- 6. Solo en la instalación avanzada: Aparece la ventana Configuración. Seleccione Modo autónomo o Modo cliente/servidor.

| TruVision Navigator 7.1                                                                                                    |         |
|----------------------------------------------------------------------------------------------------|---------|
| Configuration                                                                                                    | B       |
| TruVision Navigator can be deployed in standalone or client/server mode. The former<br>one machine, the latter can run on multiple machines. | runs on |
| Standalone Mode<br>TruVision Navigator runs entirely on a single machine.                                                                    |         |
| Client/Server Mode<br>Tru/vision Navigator is split across a client and server (which can also be the<br>computer)                           | same    |
| Back Next Car                                                                                                    | ncel    |

- 7. Siga todas las instrucciones de las siguientes ventanas hasta que finalice la instalación.
- Haga clic en Finalizar y, a continuación, en Cerrar para completar la instalación. Aparece un icono de TruVision Navigator en el escritorio del equipo y en el menú Inicio.

**Nota**: consulte el *Manual de usuario de TruVision Navigator* para obtener instrucciones detalladas de instalación.

# Iniciar sesión por primera vez

- Tras realizar la instalación correctamente, utilice uno de los métodos que se indican a continuación para iniciar TruVision Navigator:
  - Haga doble clic en el icono de TruVision Navigator en el escritorio.

- Vaya a Inicio>Todos los programas>TruVision Navigator.
- 2. Una vez que se inicie TruVision Navigator, aparecerá una ventana de inicio de sesión. Inicie sesión como administrador predeterminado mediante las siguientes credenciales predeterminadas:
  - Nombre de usuario: admin
  - Contraseña: admin
- Haga clic en Iniciar sesión. Tras el inicio de sesión inicial, aparece la ventana Cambiar contraseña y se solicita que cambie la contraseña predeterminada por motivos de seguridad.
- 4. Escriba la nueva contraseña en el campo **Contraseña**.
- 5. Vuelva a introducir la contraseña en el campo **Confirmar** contraseña.
- 6. Seleccione una pregunta en la lista desplegable **Pregunta** de seguridad.
- 7. Introduzca la respuesta a su pregunta en el campo **Respuesta a la pregunta**.
- 8. Haga clic en Aceptar.

# Adición de un único dispositivo (grabador o cámara)

Después de iniciar sesión correctamente, siga los pasos que se indican a continuación para añadir un único dispositivo en el panel Navigator:

Haga clic en el botón **Añadir dispositivo (b)** y, a continuación, seleccione **Añadir manualmente** o **Añadir mediante la herramienta de detección**.

## Añadir mediante la herramienta de detección

Con el ratón, seleccione uno o más dispositivos de la lista de dispositivos detectados y haga clic en **Añadir**.

| Discovered De | vices             |                     |             | - 🗆 ×                                |
|---------------|-------------------|---------------------|-------------|--------------------------------------|
| G             |                   |                     |             | Show all                             |
| Model         | MAC Address       | IPAddress and Port  | Subnet Mask | Serial Number                        |
| TVF-1102      | 44-19-b6-3b-a4-0a | 172.16.100.104:8000 | 255.255.0.0 | TVF-110220140604CCWR467703385        |
|               | 44-19-6-3-48-12   | 172.16.30.45:8000   | 255.255.0.0 | TVF-110320140611CCWR468929267        |
| TVF-3101      | 44-19-b6-32-85-4d | 172.16.30.44:8000   | 255.255.0.0 | TVF-310120140513CCWR464841121        |
| TVF-3101      | 44-19-66-48-06-07 | 172.16.30.46:8000   | 255.255.0.0 | TVF-310120140627CCWR470799322        |
| TVF-3102      | 44-19-b6-48-0c-e7 | 172.16.30.184.8000  | 255.255.0.0 | TVF-310220140627CCWR470800438        |
| TVF-3104      | 44-19-b6-3f-47-9e | 172.16.30.187.8000  | 255.255.0.0 | TVF-310420140611CCWR468929141        |
| TVN10         | 8c-e7-48-67-56-37 | 172.16.10.18:8000   | 255.255.0.0 | TVN1016S1620140519AARR090057391WCVU  |
| TVN10         | 8c-e7-48-41-1d-45 | 172.16.6.10.8000    | 255.255.0.0 | TVN10161620140117AARR090047441WCVU   |
| TVN10         | 8c e7-48-4f-1c ca | 172.16.10.22:8000   | 255.255.0.0 | TVN1004c0420140117AARR090047380WCVU  |
| TVN10         | 8c-e7-48-4E-1d-17 | 172.16.6.110:8000   | 255,255.0.0 | TVN1004cS0420140117AARR090047400WCVU |
| TVN20         | 8c-e7-48-19-bb-d1 | 172,16.10.16:8000   | 255.255.0.0 | TVN20161620130409BBRR090023831WCVU   |
| TVN20         | 00-40-30-47-55-02 | 172.16.10.12:8000   | 255.255.0.0 | TVN20081620110621BBRR000522802WCVU   |
| TVN20         | 00-40-48-28-6e-5b | 172.16.4.2:8000     | 255.255.0.0 | TVN20161620110621BBRR401126283WCVU   |
| TVN21         | c0-56-e3-34-a1-a1 | 172.16.10.20:8000   | 255.255.0.0 | TVN2116S16201501158BRR090103863WCVU  |
| TVN21         | 8c-e7-48-0b-d7-77 | 172.16.10.14:8000   | 255.255.0.0 | TVN21161620121207BBRR090014958WCVU   |
| TVN21         | c0-56-e3-40-e0-a0 | 172.16.6.23:8000    | 255.255.0.0 | TVN2116S1620150302BBRR090108337WCVU  |
| TVN21         | 8c e7-48-36 dd-80 | 172.16.6.21.8000    | 255.255.0.0 | TVN2132P1620130927BBRR090040085WCVU  |
| TVN21         | 8c-e7-48-78f0-6c  | 172.16.10.150.8000  | 255.255.0.0 | TVN2116S1620140723BBRR090071777WCVU  |
| TVN21         | 8c-e7-48-0b-d7-79 | 172.16.6.210:8000   | 255.255.0.0 | TVN2116162012120788RR090014960WCVU   |
| TVN22         | bc-ad-28-96/6-93  | 172.16.30.122.8000  | 255.255.0.0 | TVN2216P1620160525CCRR090176597WCVU  |
| TVN22         | bc-ad-28-a8-79-55 | 172.16.69.22:8000   | 255.255.0.0 | TVN22161620160701CCRR090181197WCVU   |
| TVN22         | bc-ad-28-99-e3-b5 | 172.16.7.22.8000    | 255.255.0.0 | TVN22080820160528CCRR090177794WCVU   |

**Nota:** la herramienta de detección tratará de añadir dispositivos (grabadores o cámaras TruVision) mediante las credenciales predeterminadas. Si las credenciales de un dispositivo se han cambiado previamente con respecto a los valores predeterminados, el dispositivo se seguirá añadiendo al panel Navigator, pero se mostrará como sin conexión. En este caso, deben aplicarse manualmente las credenciales actualizadas. Para ello, haga clic con el botón derecho en el dispositivo y seleccione **Propiedades** o **Configurar dispositivo**.

#### Añadir manualmente

1. Seleccione el modelo adecuado en la lista desplegable **Tipo de dispositivo**.

| TruVision Recorder V |
|----------------------|
|                      |
|                      |
|                      |
| 8000                 |
| TCP ~                |
|                      |
|                      |
| Add Device Offline   |
|                      |

#### Nota: seleccione Grabador TruVision o Cámara

**TruVision** en la lista desplegable de cualquier dispositivo TruVision. El uso de uno de estos controladores habilita la página de configuración basada en explorador del dispositivo.

- 2. Escriba un nombre en el campo **Título del dispositivo**. Los valores son alfanuméricos.
- En función del tipo de dispositivo, es posible que sea necesario seleccionar una opción de la lista desplegable Tipo de transmisión. Para algunos dispositivos, solo hay una opción para el Tipo de transmisión, por lo que se selecciona de forma predeterminada.
- Escriba la dirección IP del dispositivo o la URL de DynDNS o EzDDNS en el campo Dirección del dispositivo.
- El campo Puerto se rellena previamente con un valor predeterminado que depende del tipo de dispositivo que ha seleccionado. Si el puerto asignado al dispositivo es diferente al del valor predeterminado, escriba el valor de puerto correcto en este campo.
- Introduzca el Nombre de usuario y la Contraseña. Estos campos solo son necesarios si el dispositivo que se va a añadir se ha configurado de manera que se requiera un nombre de usuario y una contraseña.
- Haga clic en Aceptar. El dispositivo aparece en el nodo Dispositivo del panel Navigator.

**Nota:** después de hacer clic en **Aceptar**, en los campos cuyos valores se hayan rechazado, aparecerá un signo de exclamación en rojo. Coloque el puntero del ratón sobre los signos de exclamación para que aparezcan información acerca de por qué se los valores introducidos no son válidos. Todos los campos deben ser válidos para poder agregar un dispositivo correctamente.

#### Visualización de vídeo desde una cámara añadida

1. Expanda el icono del dispositivo añadido para ver las cámaras.

**Nota:** es posible que aparezca un mensaje de error indicándole que el dispositivo se ha añadido, pero que el firmware que tiene no es compatible. Esto no debería impedir la visualización del vídeo.

 Haga doble clic en un icono de cámara o arrastre un icono de cámara desde el panel Navigator hasta un mosaico de vídeo en el panel Visor para visualizar el vídeo.

### Ayuda

Haga clic en el botón del menú principal de Navigator y seleccione **Ayuda**. Haga clic en **Iniciar la Ayuda** para abrir el *Manual de usuario de TruVision Navigator*, donde puede encontrar instrucciones más detalladas sobre todos los temas.

## Información de contacto

Para ver la información de contacto, visite www.interlogix.com o www.firesecurityproducts.com.

Para obtener asistencia, vaya a www.interlogix.com/support.

© 2018 United Technologies Corporation

Interlogix forma parte de UTC Climate, Controls & Security, una unidad de United Technologies Corporation. Reservados todos los derechos.

Los nombres de marcas utilizados en este documento pueden ser marcas comerciales o marcas comerciales registradas de los fabricantes o proveedores de los respectivos productos.